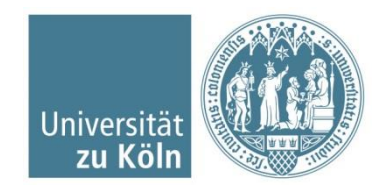

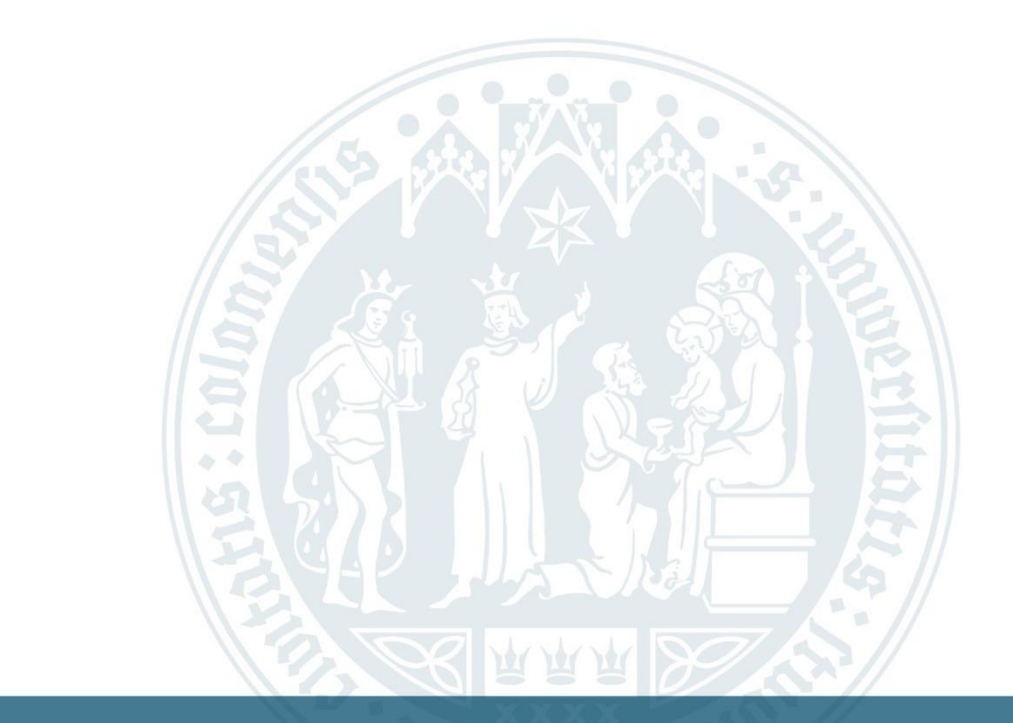

# **Veranstaltungsbelegung via KLIPS 2.0** B.Sc. Psychologie – Schritt für Schritt Anleitung

SSC Psychologie | Humanwissenschaftliche Fakultät | 03.08.2021

1. Startseite: <u>https://klips2.uni-koeln.de</u> aufrufen

"Log-in" oben rechts mit den Zugangsdaten des sMail-Accounts

"Bewerber-Account" muss ggfs. zunächst in Studierenden-Account umgewandelt werden

Auf der Startseite unter dem Reiter Studium  $\rightarrow$  Applikation "Studienstatus" auswählen

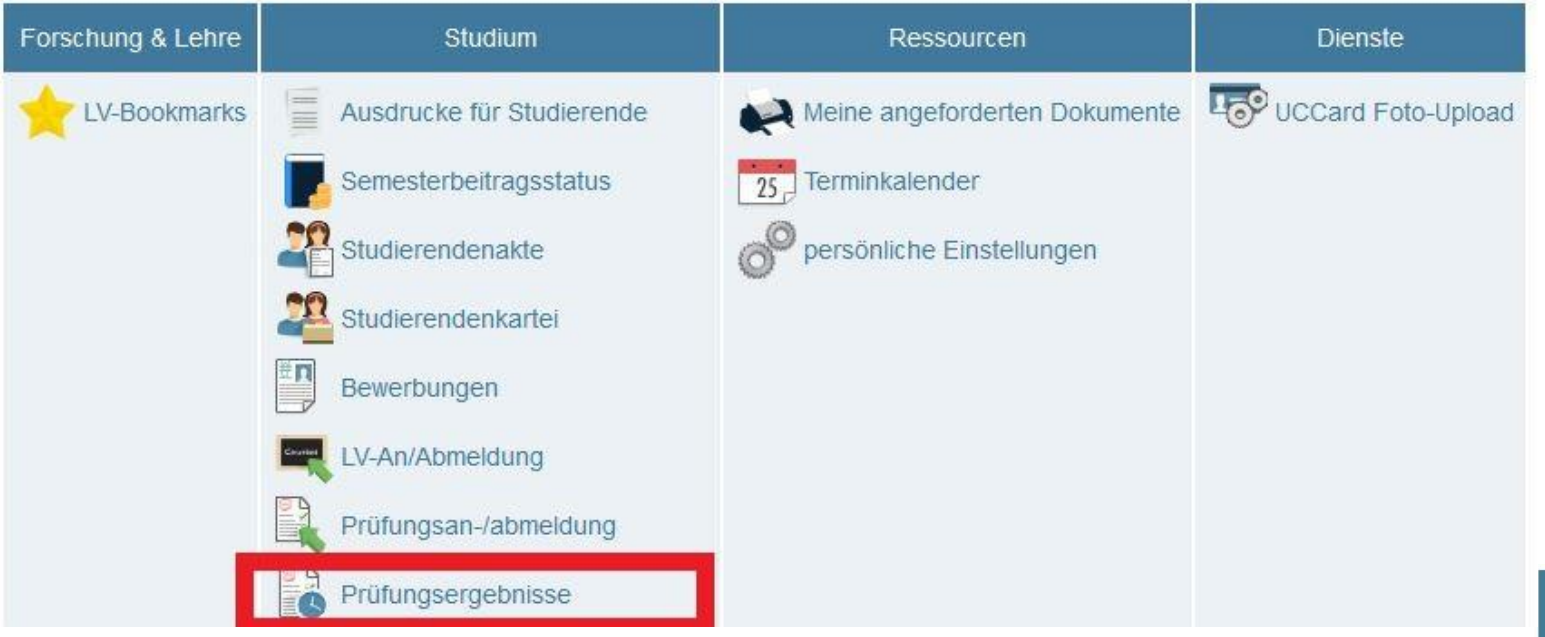

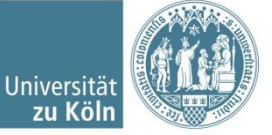

SSC Psychologie | Humanwissenschaftliche Fakultät | 10.08.2021

### 2. Studiengang öffnen:

Anschließend wird Studiengangsstruktur gemäß Modulhandbuch sichtbar → Einzelne Module und dazugehörige Veranstaltungen können mit Klick auf die Module geöffnet werden.

| udien ID  | Studienbezeichnung | Studienplan | Status (15W)  | Datur   |
|-----------|--------------------|-------------|---------------|---------|
| 10 82 132 | Psychologie        | 20152       | Studium offen | 01.10.2 |
|           |                    |             |               |         |

#### Studienergebnisse, Stand: 29.01.2019 15:40

| Knotenfilter-Bezeichnung | empf.<br>Sem. | ECTS<br>Cr. | Dauer | <u>GF</u> | Leist | Gew | Pos | EN | <u>VE</u> | Cre | CREN | Note | MP | WA | FRV |
|--------------------------|---------------|-------------|-------|-----------|-------|-----|-----|----|-----------|-----|------|------|----|----|-----|
| 🖃 🦲 [20152] Psychologie  |               | 180         |       | 1         |       |     | Ρ   | EN |           | 12  |      | 1,5  |    |    |     |
| 🛨 🖳 Basismodule          |               | 54          |       | 1         |       |     | Ρ   | EN |           | 0   |      |      |    |    |     |
| 🛨 🖳 Aufbaumodule         |               | 75          |       | 1         |       |     | Ρ   | EN |           | 12  |      |      |    |    |     |
| 王 🗐 Ergänzungsmodule     |               | 27          |       | 1         |       |     | Ρ   | EN |           | 0   |      |      |    |    |     |
| 王 🗐 Bachelorarbeit       |               | 12          |       | 1         |       |     | Р   | EN |           | 0   |      |      |    |    |     |
|                          |               | 12          |       | 0         |       |     | Ρ   |    |           | 0   |      |      |    |    |     |

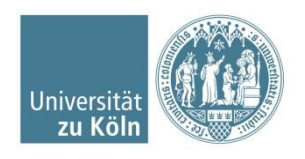

Im Folgenden wird eine exemplarische Veranstaltungsbelegung für Statistik I im Basismodul 8 "Methodenlehre 1" gezeigt:

- → Basismodule mit Klick auf den Knoten öffnen
- $\rightarrow$  Veranstaltungen in BM 8 mit Klick auf den Knoten öffnen

|                                                                                                    | - |            |          |       |      |
|----------------------------------------------------------------------------------------------------|---|------------|----------|-------|------|
| Knotenfilter-Bezeichnung                                                                                                    |   | empf. Sem. | ECTS Cr. | Dauer | GF I |
| E [20152] Psychologie                                                                                                    |   |            | 180      |       | 1    |
| 🖃 🖳 Basismodule                                                                                                    |   |            | 54       |       | 1    |
| 🖽 🖃 [6694BMAP01] BM 1: Allgemeine Psychologie la                                                                                                    |   |            | 6        |       | 1    |
| E 4 [6694BMAP02] BM 2: Allgemeine Psychologie Ib                                                                                                    | 0 |            | 6        |       | 1    |
| 王 르 [6694BMAP03] BM 3: Allgemeine Psychologie II                                                                                                    |   |            | 6        |       | 1    |
| 王 📕 [6694BioP00] BM 4: Biologische Psychologie                                                                                                    |   |            | 6        |       | 5    |
| 🗉 🖃 [6694BMGr00] BM 5: Grundlagen der Sozialpsychologie                                                                                                    |   |            | 6        |       | 4    |
| 🖸 🖪 [6694BMEP00] BM 6: Entwicklungspsychologie                                                                                                    |   |            | 6        |       | 5    |
| 王 르 [6694DifP00] BM 7: Differentielle Psychologie                                                                                                    |   |            | 6        |       | 5    |
| Image: Second State State St |   |            | 12       |       | 8    |
| 🗄 🗐 Aufbaumodule                                                                                                    |   |            | 75       |       | 1    |

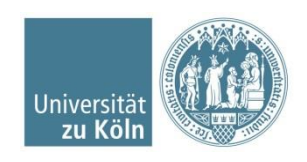

- 3. auswählbare Veranstaltungen werden eingeblendet  $\rightarrow$  dort noch einmal die Detailanzeige mit Klick auf den Knoten einblenden.
- 4. zur Belegung auf das grüne "T"-Symbol klicken:

| Ξ | [6694Met100] Vorlesung 2                           |                                  |
|---|----------------------------------------------------|----------------------------------|
|   | Prüfung(en) im Studienjahr 🖪 2020/21 📘             | Teil                             |
|   | 14696.0810 20W 2SWS VO VL Statistik I              | •                                |
|   | G694Met100] Ubung 1                                |                                  |
|   | Prüfung(en) im Studienjahr 🛛 🖪 2020/21 🕞           | Teil                             |
|   | 14696.0820 20W 2SWS UE Übung<br>Statistik 1 Kurs A | <ul> <li>●</li> <li>●</li> </ul> |
|   | 14696.0821 20W 2SWS UE Übung<br>Statistik 1 Kurs B | <ul> <li>●</li> <li>●</li> </ul> |

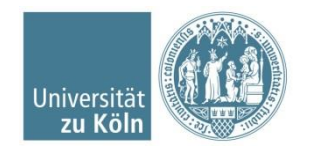

 Wenn Sie auf das "T"-Symbol für die Vorlesung klicken, öffnet sich ein neues Fenster: Dort wählen Sie die Vorlesung noch einmal aus und klicken auf "Weiter":

| not | en der SPO-Version    |            |         |
|-----|-----------------------|------------|---------|
|     | Bezeichnung           | empf. Sem. | ECTS Cr |
|     | Psychologie           |            |         |
|     | Basismodule           |            |         |
|     | BM 8: Methodenlehre 1 |            |         |
| 0   | Vorlesung 2           | 3          |         |

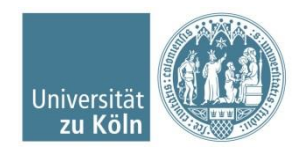

 Sonderfall Studium Integrale: Welchen der gleichnamigen Pr
üfungsknoten Sie ausw
ählen, ist egal. Bitte beachten Sie jedoch, dass Sie jeden Pr
üfungsknoten nur einmal belegen, da die jeweiligen Leistungspunkte nur einmal pro Pr
üfungsknoten ausgewiesen werden.

| Knot  | Knoten der SPO-Version                                    |            |          |  |  |  |  |  |  |  |
|-------|-----------------------------------------------------------|------------|----------|--|--|--|--|--|--|--|
|       | Bezeichnung                                               | empf. Sem. | ECTS Cr. |  |  |  |  |  |  |  |
|       | [20152] Biologie                                          |            | 180      |  |  |  |  |  |  |  |
|       | [VK] [UZK1StIn00] Studium Integrale                       |            | 12       |  |  |  |  |  |  |  |
|       | [VK] [0988SIKS00] Kompetenzen f ür das Studium            |            |          |  |  |  |  |  |  |  |
| _     | 📕 [VK] [0988SIST00] SI Kompetenzen für das Studium        |            |          |  |  |  |  |  |  |  |
| 0     | [VK] [0988SIST00] SI Kompetenzen für das Studium A (2 CP) |            | 2        |  |  |  |  |  |  |  |
| 0     | [VK] [0988SIST00] SI Kompetenzen für das Studium B (2 CP) |            | 2        |  |  |  |  |  |  |  |
| 0     | Freie Anmeldung                                           |            |          |  |  |  |  |  |  |  |
| Weite | Abbrechen/Schließen                                       |            |          |  |  |  |  |  |  |  |

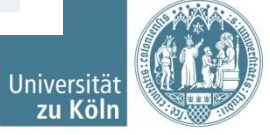

 Häkchen bei "anmelden" setzen und unten auf Anmelden klicken (Es erscheint im nächsten Schritt ein Pop-Up: "Wollen Sie sich wirklich anmelden?" → Bestätigen):

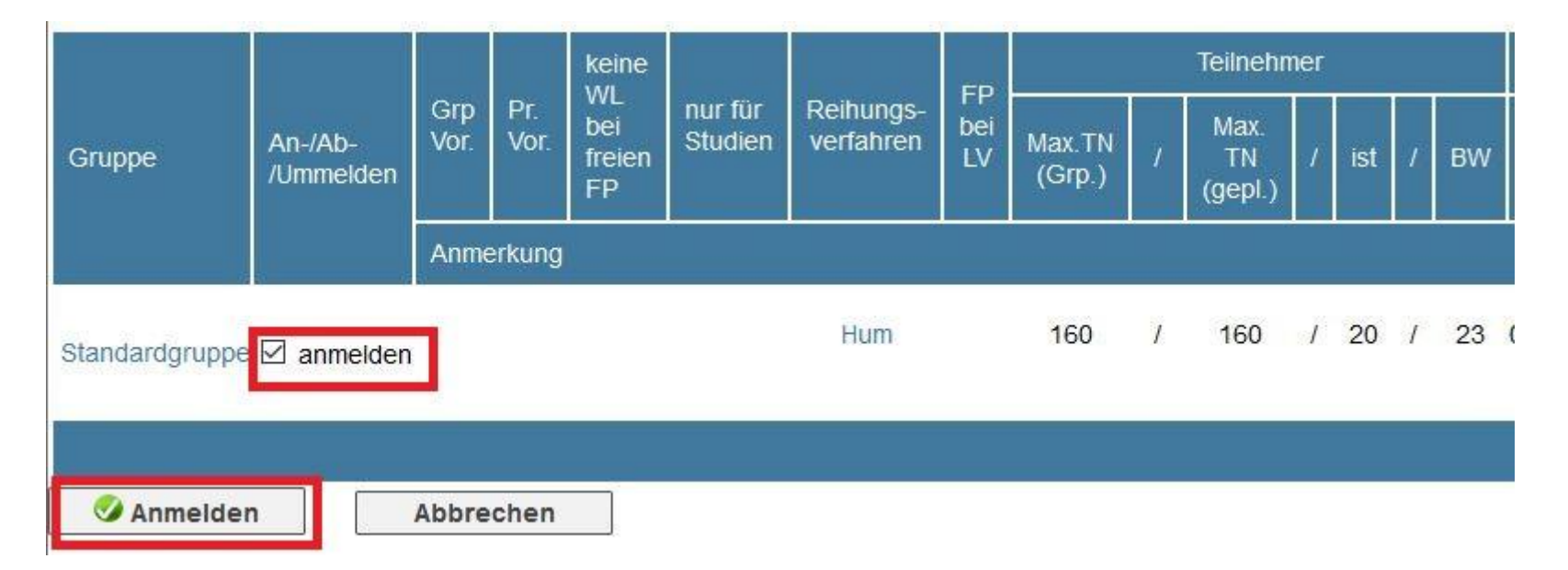

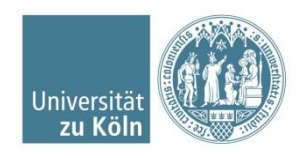

- Erst nach der Bestätigung sind Sie korrekt für die Veranstaltung (hier: Vorlesung in Statistik I) angemeldet! Bitte beachten Sie, dass Sie im nächsten Schritt noch mit der Vergabe von Prioritäten fortfahren müssen.
- Achtung: Für jede Übung / jedes Seminar muss eine individuelle Anmeldung vorgenommen werden.

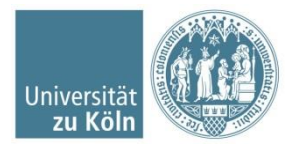

- Auf den eigenen Namen oben rechts klicken
   → man gelangt wieder zur Übersicht der Applikationen.
- Unter Punkt Studium Auf "LV An-/ Abmeldung" klicken:

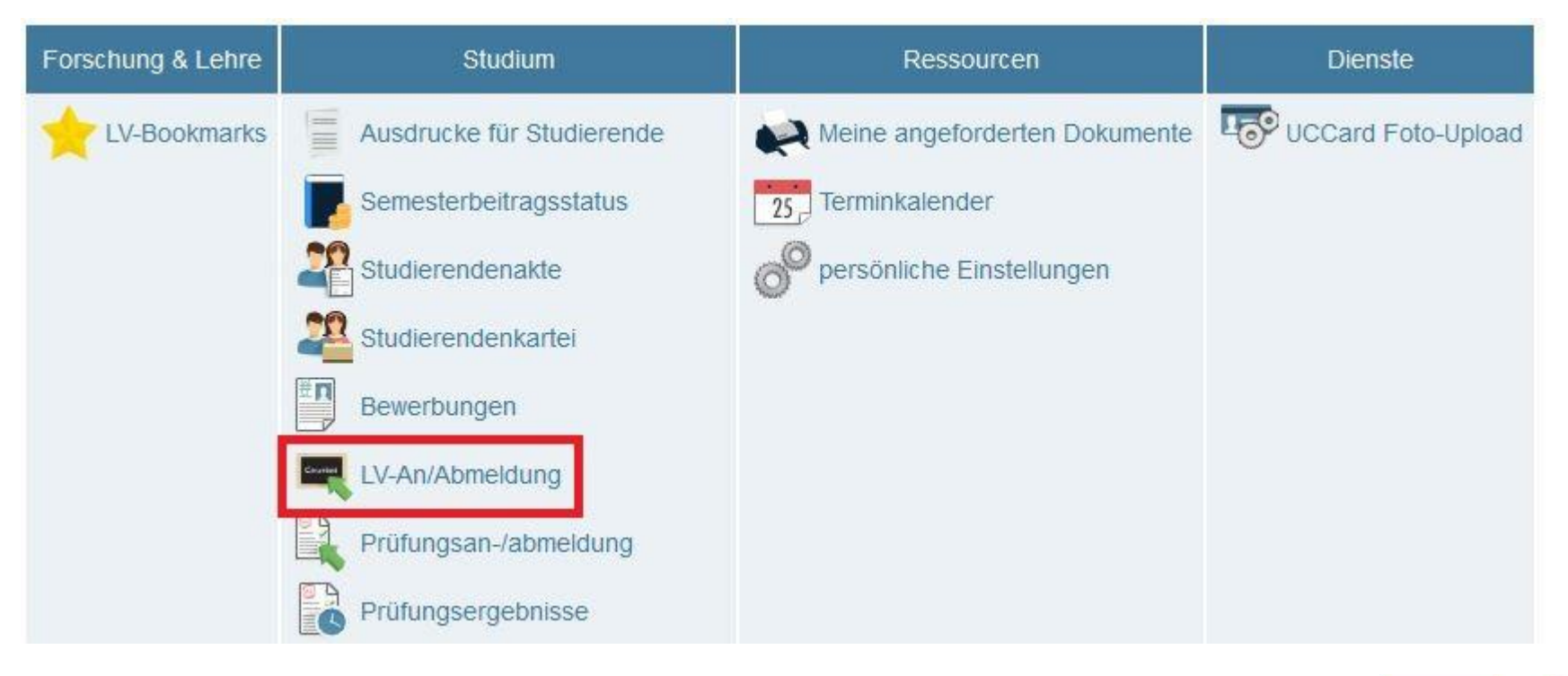

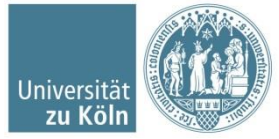

 Eine Übersicht Ihrer bisher belegten Lehrveranstaltungen erscheint:

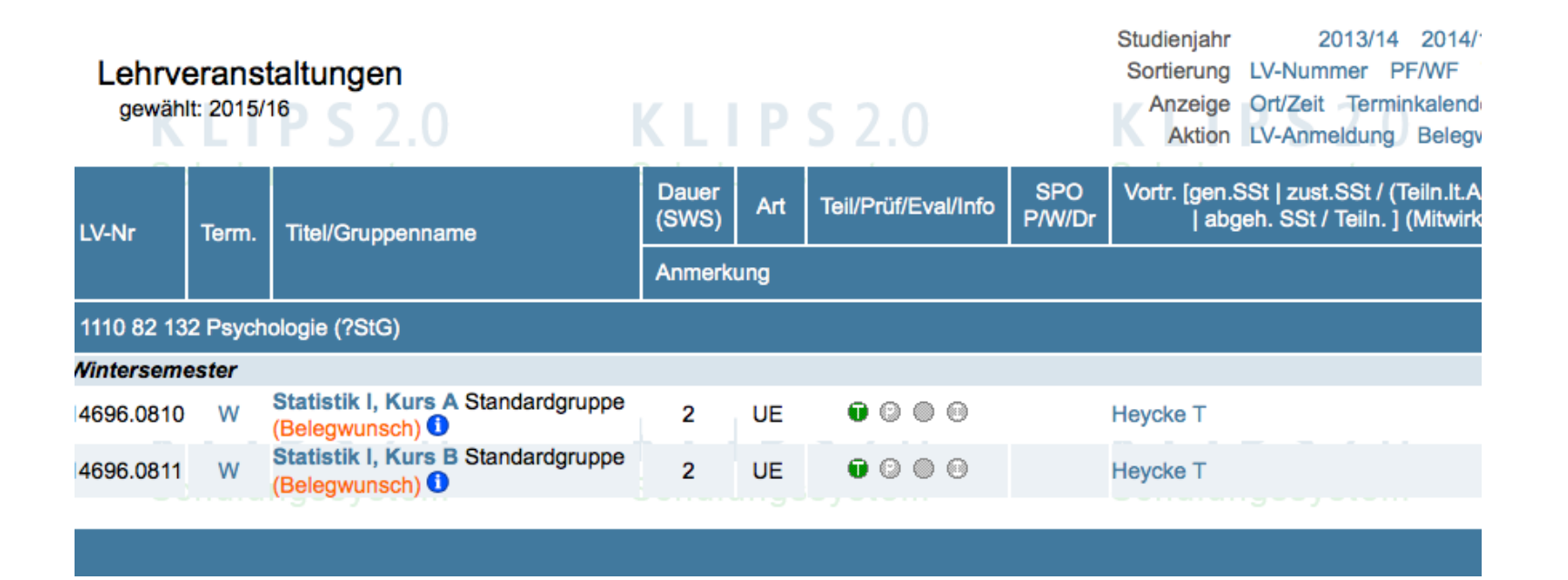

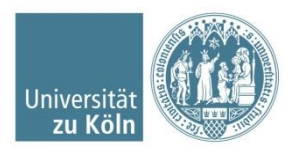

- Exemplarische Priorisierung von 2 ausgewählten Übungen in Statistik I (Bitte beachten Sie, dass Sie alle auswählbaren Übungen belegen und priorisieren müssen!):
- 1. Oben rechts "Belegwünsche priorisieren" auswählen:

Studienjahr 2015/16 2016/17 2017/18 2018/19
Sortierung LV-Nummer PF/WF WS/SS
Anzeige Ort/Zeit Terminkalender Prüf.Termine
Aktion LV-Anmeldung Belegwünsche priorisieren

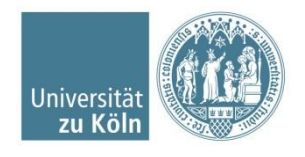

- 2. Im neuen Fenster: Prioritäten vergeben (Achtung, das System ordnet die Wünsche gemäß der Priorisierung)
- 3. Anschließend: auf "Alles Speichern" klicken
- 4. Achten Sie bitte auf die Farbe des Punktes:
  - $\rightarrow$  oranger Punkt: Speichern ist notwendig
  - → grüner Punkt: Eingaben gespeichert

| lumanwi | ssenschaftliche Fakultät                                                                                                    |  |
|---------|----------------------------------------------------------------------------------------------------|--|
| 1 •     | 14696.0810 Statistik I, Kurs A (2SWS UE, WS 2015/16) -<br>Standardgruppe<br>1110 82 132 Psychologie   [VK] [6694Met100] Übung 1                               |  |
| 2 -     | 14696.0811 Statistik I, Kurs B (2SWS UE, WS 2015/16) -<br>Standardgruppe<br>1110 82 132 Psychologie   [VK] [6694Met100] Übung 1<br>③ Mo, 19.10.15 16:00-17:30 |  |

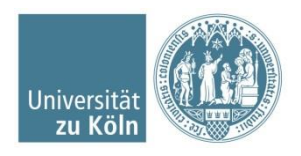

SSC Psychologie | Humanwissenschaftliche Fakultät | 10.08.2021

### Abmeldung von Veranstaltungen

- Führen Sie hier wieder die Schritte zur Belegung von Veranstaltungen bis einschließlich Punkt 4 durch.
- Im neuen Fenster sehen Sie unter "aktueller Status" bei der Veranstaltung ein Feld zum Abmelden: Klicken Sie auf den Button "Abmelden" und bestätigen Sie den Vorgang im anschließend erscheinenden Pop-Up:

| aktueller Status: | 11 9 2.0    | 17                 | LII J LIV               | TV In T. T. W.                | 2.0         | IX In I    |
|-------------------|-------------|--------------------|-------------------------|-------------------------------|-------------|------------|
| Gruppe            | Status      | Status erreicht am | Studium                 | Knoten (SPO-Version)          | Anmerkungen | Aktion     |
| Standardgruppe    | BELEGWUNSCH | 11.08.2015 18:48   | 1110 82 132 Psychologie | [VK] [6694Met100] Vorlesung 2 |             | 🔇 Abmelden |
|                   |             |                    |                         |                               |             |            |

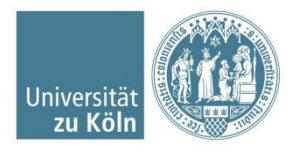

Die Applikation **Prüfungsan-/abmeldung** auf Ihrer <u>persönlichen</u> <u>Visitenkarte</u> ist Ihr erster Anlaufpunkt, wenn Sie sich zu einer Prüfung anmelden möchten.

Klicken Sie im Applikationsmenü auf die Applikation **Prüfungsan-***/abmeldung*.

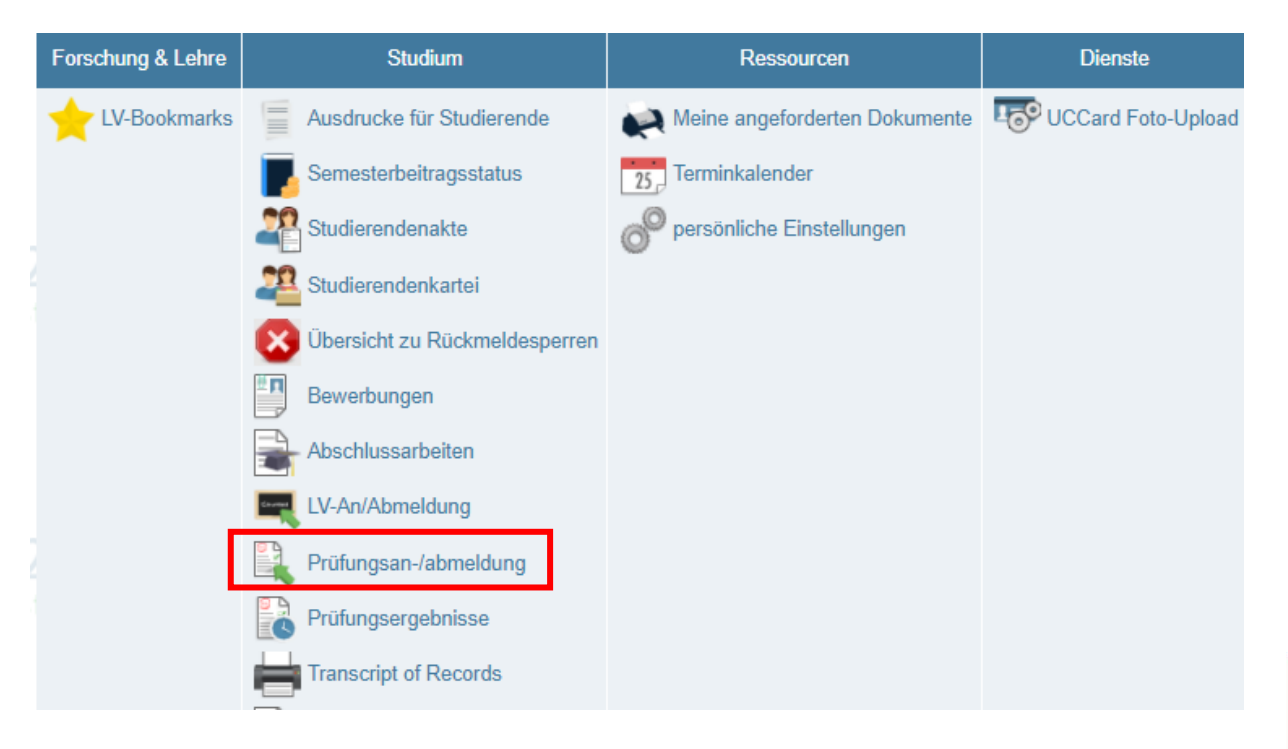

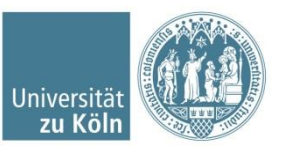

In der Applikation gibt es vier Registerkarten. In der 1. Registerkarte "Meine Prüfungstermine" werden die angemeldeten Prüfungstermine angezeigt. Unter "Anmeldung über Studienplan (empfohlen)" können Sie sich zu Prüfungen anmelden. Unter der 3. Registerkarte können Sie nach Prüfungen suchen und die Einstellungen in der 4. Karte bearbeiten.

### Prüfungsan-/abmeldung - Prüfungstermine

| Meine Prü | fungst  | termine A   | nmeld  | ung ül | ber Studie         | nplan (em  | pfohlen  | ) 1   | Prüfungsanmel | dung - Suche | Einstellunge |
|-----------|---------|-------------|--------|--------|--------------------|------------|----------|-------|---------------|--------------|--------------|
| Prüfungs  | stermin | e, zu denen | Sie an | gemel  | det sind. St       | and : 03.0 | 8.2021 1 | 11:07 | 7             |              |              |
| Nr.       | Sem.    | Studien-ID  | Art    | Titel  | Anmelde-<br>status | Prüfer*in  | Datum    | Ort   | Abmeldung bis | Aktionen     |              |
| Sie sind  | l zu ke | iner Prüfur | ng ang | emelde | et.                |            |          |       |               |              |              |

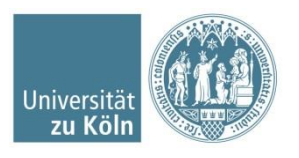

Um sich für eine Prüfung anzumelden, klicken Sie auf die 2. Registerkarte "Anmeldung über Studienplan (empfohlen)".

Um die Studienstruktur eines Bereichs einzusehen, klicken Sie in der Spalte "Studienplan" auf die entsprechende Version der Prüfungsordnung Ihres Studiums

### Prüfungsan-/abmeldung - Prüfungstermine

| Studienplan |                    |             |                |            |              |              |                 |
|-------------|--------------------|-------------|----------------|------------|--------------|--------------|-----------------|
| Studien ID  | Studienbezeichnung | Studienplan | Status (21S)   | Datum      | Fachsemester | Befristungen | Rückmeldesperre |
| 1110 82 132 | Psychologie        | 20152       | eingeschrieben | 01.04.2021 | 8 FS / -     | -            | -               |

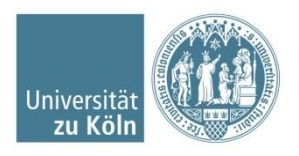

Um sich zu einer Prüfung innerhalb des Anmeldezeitraums anzumelden, navigieren Sie in der Studienstruktur bis zur gewünschten Prüfung und klicken rechts neben dem Titel auf den grünen Pfeil

| Knotenfilter-Bezeichnung                                                           |       | empf.<br>Sem. | ECTS<br>Cr. | Dauer              | <u>G</u> F   | Leist          | Gew               | Pos            | EN         | VE | Cre |
|------------------------------------------------------------------------------------|-------|---------------|-------------|--------------------|--------------|----------------|-------------------|----------------|------------|----|-----|
| 🖃 📑 [20152] Psychologie                                                            |       |               | 180         |                    | 1            |                |                   | Р              | EN         |    | 24  |
| Basismodule                                                                        |       |               | 54          |                    | 1            |                |                   | Ρ              | EN         |    | 12  |
|                                                                                    |       |               | 6           |                    | 1            |                |                   | Ρ              | EN         |    |     |
| [6694BMAP02] BM 2:<br>Allgemeine Psychologie Ib                                    | Ш.    |               | 6           |                    | 1            |                |                   | Ρ              | EN         |    |     |
| 🛨 📕 [6694BMAP02] Vorlesung                                                         |       | -             | 2           |                    | 1            |                |                   | Р              |            |    |     |
| [6694BMAP02]<br>Begleitseminar                                                     |       | -             | 1           |                    | 1            |                |                   | Ρ              |            |    |     |
| [] [6694BMAP02] Modulprüfung                                                       | 0     | -             | 3           |                    | 1            |                |                   | Р              | EN         |    |     |
| Prüfung(en) im Studienjahr 🖪 2                                                     | 2021  | 22 🖻 👖        | eil/Prüf    | Vortrag<br>(Mitwir | jend<br>kend | e*r<br>le*r) ( | Ort<br>(1.Termin) | Zeii<br>) (1.1 | t<br>Termi | n) |     |
| 6694B.MAP02 21W 0SWS FA M<br>Allgemeine Psychologie Ib                             | IP BN | M 2:          |             |                    |              |                |                   |                |            |    |     |
| 6694B.MAP02 22S 0SWS FA M<br>Allgemeine Psychologie Ib                             | PBN   | 12:           | ۵           |                    |              |                |                   |                |            |    |     |
|                                                                                    |       |               | 6           |                    | 1            |                |                   | Ρ              | EN         |    |     |
| <ul> <li>Image: Figure 1 (6694BioP00) BM 4: Biologische<br/>Psychologie</li> </ul> |       |               | 6           |                    | 5            |                |                   | Ρ              | EN         |    |     |

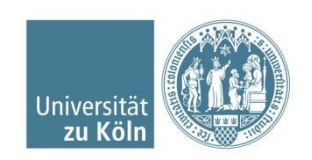

Das Fenster "Prüfungstermine zur Veranstaltung" erscheint. Sollten zu der Prüfung mehrere Termine angegeben sein, können Sie sich nur zu einem Prüfungstermin anmelden.

Klicken Sie auf die Schaltfläche Anmelden.

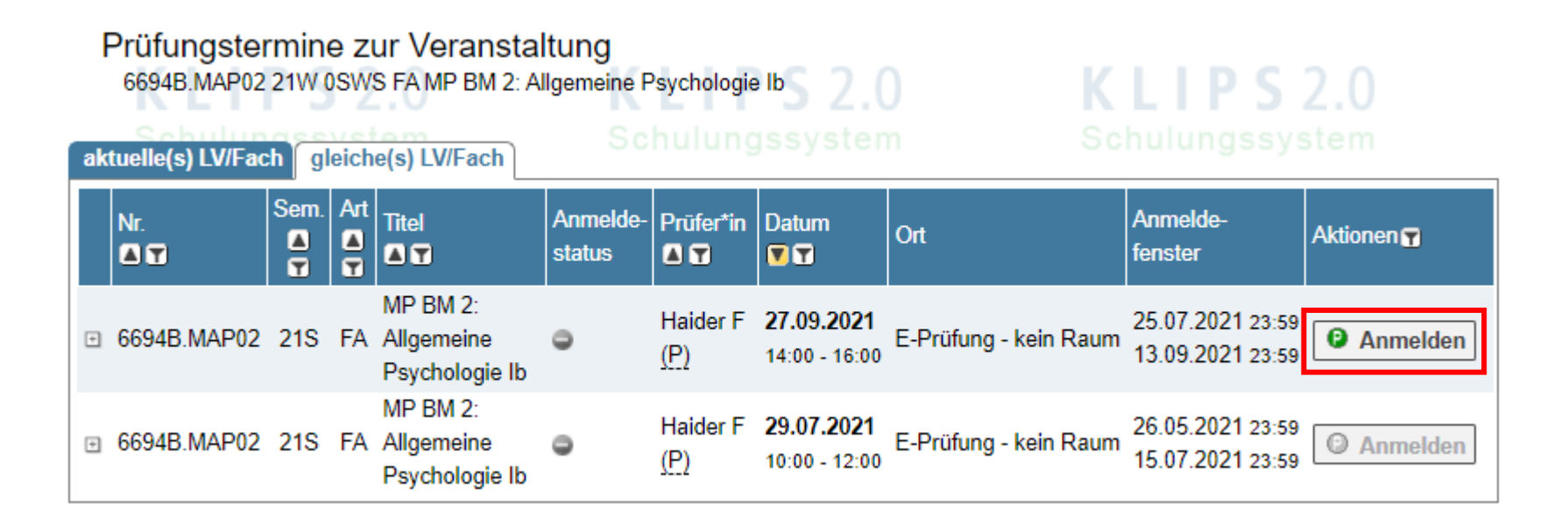

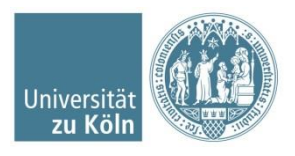

### Klicken Sie erneut auf Anmelden.

#### Prüfungsanmeldung

| Prüfungsbezoger | ne Daten                      |                       |                   | Weitere Aktionen              |
|-----------------|-------------------------------|-----------------------|-------------------|-------------------------------|
| Nr.             | 6694B.MAP02                   | Prüfungsmodus         | Schriftlich       | Details der Veranstaltung     |
| Titel           | MP BM 2: Allgemeine           | Prüfungstyp           | Modulprüfung      | anzeigen                      |
|                 | Psychologie Ib                | Com                   | 210               | D-(                           |
| Datum           | 27 00 2021                    | Sem.                  | 215               | Prutungsorte                  |
| Datum           | 21.05.2021                    | Std.                  | 0                 | E-Prüfung - kein Raum         |
| Prufungsbeginn  | 14:00                         |                       | 0                 |                               |
| Prüfungsende    | 16:00                         | Akt. Anneldungen      | 0000              | Beteiligte Personen           |
| Anmoldung ab    | 25 07 2021 23-50              | Max. Anmeldungen      | 9999              |                               |
| Annieldung ab   | 20.07.2021 20.00              |                       |                   | Haider, Frithilde (Pruter^in) |
| Anmeldung bis   | 13.09.2021 23:59              |                       |                   |                               |
| Abmeldung bis   | 20.09.2021 23:59              |                       |                   |                               |
|                 |                               |                       |                   |                               |
| Studienbezogene | Daten                         |                       |                   |                               |
|                 | Studium 1110 82 132 Psycholog | gie                   | ~                 |                               |
| Stellung im Stu | idienplan 🗉 🔂 [20152] Psychol | ogie                  |                   |                               |
|                 | Basismodule                   |                       |                   |                               |
|                 | , 🛋 [VK] [6694E               | MAP02] BM 2: Allgemei | ne Psychologie Ib | 🐚 Im Baum wählen              |
|                 | IVK1 [669]                    | 4BMAP021 Modulprüfun  | a                 |                               |
|                 |                               |                       | 3                 |                               |
|                 |                               |                       | Anme              | Iden Abbrechen/Schließen      |

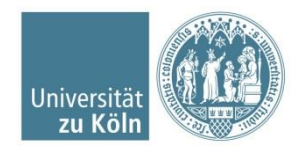

SSC Psychologie | Humanwissenschaftliche Fakultät | 10.08.2021

Die Ansicht aktualisiert sich. Sie können Ihre Prüfungsanmeldung ausdrucken, wenn Sie möchten. Schließen Sie das Fenster. Ihre Anmeldung war erfolgreich.

Ergebnis des Anmeldevorgangs

Anmeldung erfolgreich durchgeführt!

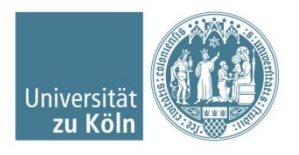

SSC Psychologie | Humanwissenschaftliche Fakultät | 10.08.2021

In der 1. Registerkarte "Meine Prüfungstermine" der Applikation Prüfungsan-/abmeldung erscheint nun Ihre angemeldete Prüfung.

#### Prüfungsan-/abmeldung - Prüfungstermine

| M | eine                                                                    | Prüfungsterm | ine  | 2 0<br>Anmeldung ü | iber St | tudienplan (empfohlen) Prüfungsa   | anmeldung          | J - Suche E         | instellungen                       | 2.0                   | Schulup             | <b>S</b> 2.0 |
|---|-------------------------------------------------------------------------|--------------|------|--------------------|---------|------------------------------------|--------------------|---------------------|------------------------------------|-----------------------|---------------------|--------------|
|   | Prüfungstermine, zu denen Sie angemeldet sind. Stand : 03.08.2021 11:47 |              |      |                    |         |                                    |                    |                     |                                    |                       |                     |              |
|   |                                                                         | Nr.<br>🛋 🍸   | Sem. | Studien-ID         | Art     | Titel                              | Anmelde-<br>status | Prüfer*in           | Datum                              | Ort                   | Abmeldung bis       | Aktionen 👕   |
|   | ÷                                                                       | 6694B.MAP02  | 21S  | 1110 82 132        | FA      | MP BM 2: Allgemeine Psychologie Ib | 9                  | Haider F <u>(P)</u> | <b>27.09.2021</b><br>14:00 - 16:00 | E-Prüfung - kein Raum | 20.09.2021<br>23:59 | O Abmelden   |
|   |                                                                         |              |      |                    |         |                                    |                    |                     |                                    |                       |                     |              |

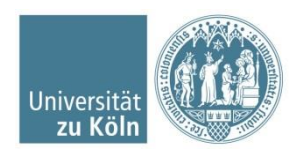

### Abmeldung von Prüfungen

Klicken Sie im Applikationsmenü auf die Applikation Prüfungsan-/abmeldung. In der 1. Registerkarte "Meine Prüfungstermine" werden Ihnen alle Prüfungen angezeigt, zu denen Sie angemeldet sind.

Um sich von einer Prüfung innerhalb des Abmeldezeitraums abzumelden, klicken Sie in der Spalte "Aktionen" auf die Schaltfläche Abmelden der entsprechenden Prüfung.

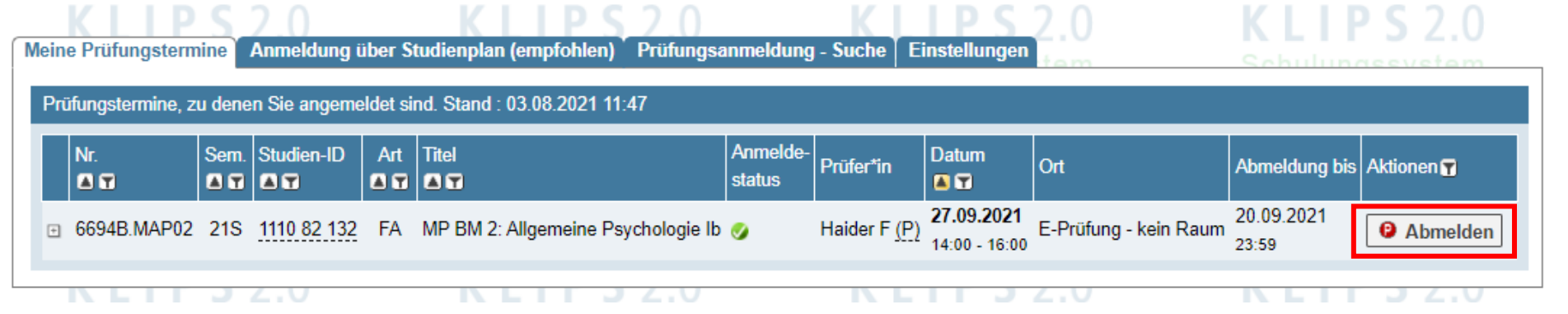

### Prüfungsan-/abmeldung - Prüfungstermine

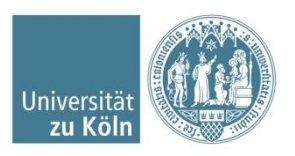

## Abmeldung von Prüfungen

Das Dialogfenster "Prüfungsabmeldung" erscheint. Klicken Sie erneut auf die Schaltfläche Abmelden, um Ihre Abmeldung zu bestätigen.

| ungsabmeldung    |                                    |                  |              |                                   |
|------------------|------------------------------------|------------------|--------------|-----------------------------------|
| D-*f             | - D-t                              |                  |              | Malana Aldana                     |
| Prufungsbezoger  | e Daten                            | Weitere Aktionen |              |                                   |
| Nr.              | 6694B.MAP02                        | Prüfungsmodus    | Schriftlich  | Details der Veranstaltung anzeige |
| Titel            | MP BM 2: Allgemeine Psychologie Ib | Prüfungstyp      | Modulprüfung | Prüfungsorte                      |
| Datum            | 27.09.2021                         | Sem.             | 21S          | E Dröfung, Jude Deum              |
| Prüfungsbeginn   | 14:00                              | Std.             | 0            | E-Prutung - Kein Raum             |
| Prüfungsende     | 16:00                              | Akt. Anmeldungen | 1            | Beteiligte Personen               |
| Anmeldung ab     | 25.07.2021 23:59                   | Max. Anmeldungen | 9999         | Haider, Frithilde (Prüfer*in)     |
| Anmeldung bis    | 13.09.2021 23:59                   |                  |              |                                   |
| Abmeldung bis    | 20.09.2021 23:59                   |                  |              |                                   |
| Studienbezogene  | Daten                              |                  |              |                                   |
| S                | tudium 1110 82 132 - Psychologie   |                  |              |                                   |
| Stellung im Stud | ienplan 	☐                         |                  |              |                                   |
|                  |                                    |                  | 0            | Abmelden Abbrechen/Schließe       |

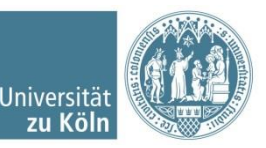

# Abmeldung von Prüfungen

Ihre Abmeldung wurde erfolgreich durchgeführt.

Ergebnis der Abmeldung

Ø Abmeldung erfolgreich durchgeführt!

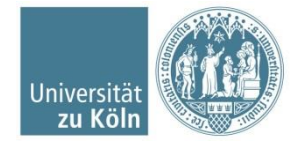

### **Benötigen Sie weitere Hilfe?**

- Umfangreiche Online-Hilfe des KLIPS 2.0 Supports: <u>http://klips2-support.uni-koeln.de/onlinehilfe-studierende.html</u>
- Hilfe bei technischen Fragen: <u>http://klips2-support.uni-koeln.de/11649.html</u>
- Hilfe bei inhaltlichen Fragen: <u>ssc-psychologie@uni-koeln.de</u>

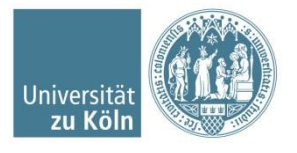